#### PHŲ LŲC

## QUY TRÌNH XỬ LÝ HỒ SƠ TRÊN HỆ THỐNG THÔNG TIN GIẢI QUYẾT TTHC CỦA TỈNH TÂY NINH ĐỀ ĐƯỢC CÔNG NHẬN LÀ HỒ SƠ PHÁT SINH DỊCH VỤ CÔNG TRỰC TUYẾN TOÀN TRÌNH

(Kèm theo Công văn số /VP-KSTT ngày tháng 7 năm 2024 của Văn phòng Ủy ban nhân dân tỉnh)

\* Lưu ý: Tất cả các công đoạn thực hiện của hồ sơ phải được thực hiện trên Hệ thống thông tin giải quyết TTHC của tỉnh. Từ các bước tiếp nhận, xử lý, thanh toán trực tuyến và trả kết quả điện tử. Công đoạn tiếp nhận, xử lý, trả kết quả điện tử thì đều phải có nội dung xử lý, kèm theo các tài liệu được số hóa, phải ký và trả kết quả điện tử, đính kèm kết quả điện tử...

#### BƯỚC 1: NỘP HỒ SƠ TRỰC TUYẾN

#### - Hồ sơ được tính là trực tuyến khi nộp qua các kênh thông tin như sau:

+ Cổng dịch vụ công quốc gia: https://dichvucong.gov.vn/

+ Cổng dịch vụ công Tây Ninh https://dichvucong.tayninh.gov.vn/

+ Úng dụng Tây Ninh Smart

#### 1. Đối với trường hợp công dân thực hiện nộp hồ sơ trực tuyến

- Địa chỉ đăng nhập: https://dichvucong.gov.vn/

| A mangat Danse () Dans ber hart () (argument | n an han an an an an an an an an an an an an a                                                                                                    |                                                                                           |                                                                       |
|----------------------------------------------|----------------------------------------------------------------------------------------------------|-------------------------------------------------------------------------------------------|-----------------------------------------------------------------------|
| 2                                            | Cóng dịch vụ công qu<br>that arguin mạn a that a di                                                                                                    | ÓC GIA                                                                                    | Dang trj Dang ritus                                                   |
| R                                            | Gidi thiệu Thông têr và địch vụ Th                                                                                                    | andi toán trực Saydin - Phân ánh kiếr                                                     | n nghi Thủ tục hành chính Hồ trự                                      |
|                                              | Printer of street for agine                                                                                                    |                                                                                           | Ten kalendrigsse 🚳                                                    |
|                                              | Dath we oblig that they're                                                                                                    | All you dawn ya 80 ch of phys<br>wy ngoll dâr vie doarn nghige rôm<br>Ma ngônh, da phoang | Dati ve sting kin thing the writ,<br>the tr                           |
|                                              | <ul> <li>Compare of an investigation provide<br/>and the state of the Compare of the<br/>state of the Compare of the<br/>state of the Compare of the<br/>state of the Compare of the<br/>state of the<br/>state<br/>state of the<br/>state of the<br/>state of the<br/>state of the<br/>sta</li></ul> | Thing has see to sing dartic taking<br>take CMP<br>https://www.common                     | namp sie mie pro films films in<br>Male vie Chy Driv o dag sit pr<br> |
|                                              | CÔNG ĐĂN                                                                                                    |                                                                                           | DDANH NGHIËP                                                          |
|                                              | 19 Channel                                                                                                    | 15 thank                                                                                  | in Aut                                                                |
|                                              | 9 Hertin                                                                                                    | 🚉 Lao ding                                                                                | và bảo tuến să tiê                                                    |
|                                              | 🚍 Vét Sm                                                                                                    | (D) Terren                                                                                | akaan ito ngireley                                                    |
|                                              | Cartod va gale to sky that                                                                                                    | A Deriet.                                                                                 | All Alic key April                                                    |
|                                              | 🎡 riterinde vå ga det.                                                                                                    | ST Thursday                                                                               | nati suding circ                                                      |

- Chọn Tài khoản định danh điện tử cấp bỏi Bộ Công an dành cho công dân

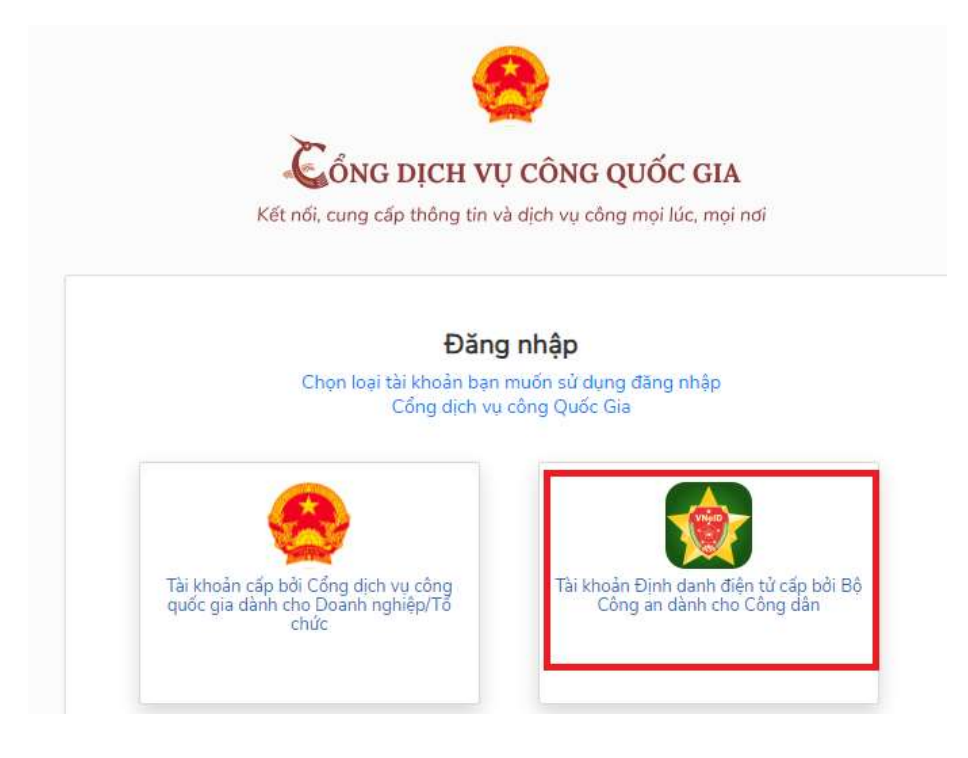

- Khi đăng nhập thành công hiện **thông tin cá nhân đăng nhập (1)**, **nhập từ khóa tìm kiếm (2)** 

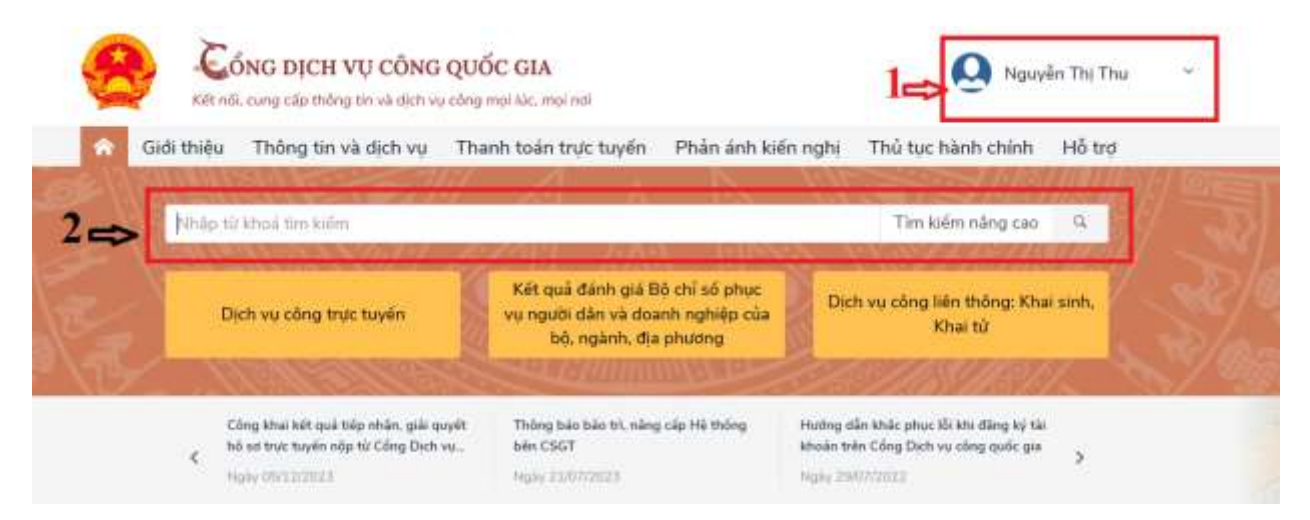

- Thông tin thủ tục thực hiện (1), chọn cơ quan thực hiện (2), thực hiện Nộp trực tuyến (3)

|                                             | Thông tin và dịch vụ Thanh toán trực tuyên Phản                                                                 | i ánh kiến nghị Thủ tục hành chính Hỗ trợ |
|---------------------------------------------|----------------------------------------------------------------------------------------------------|-------------------------------------------|
| Công dân Do                                 | anh nghiệp Dịch vụ công trực tuyến Dịch vụ công nổi bi<br>un                                                    | ật Tra cứu hổ sơ Tộa án nhân dân          |
| Trang chú = Danh sác                        | h dịch vụ công                                                                                                  |                                           |
|                                             |                                                                                                    |                                           |
| Thủ tục đăng                                | ı ký khai sinh 🛛 🗢 1                                                                                            | Chọn cơ quan thực hiện                    |
| Thị trấn Tân Châu                           |                                                                                                    | Tinh/ Thành phố                           |
| Địa chỉ : Bồ phân Từ<br>Huyện Tân Châu, Tír | ếp nhân và trã Kết quã Thi trấn Tân Châu, Tỉnh Tây Ninh, Thi trấ<br>nh Tây Ninh 2                               | in Tân Châu,<br>Tỉnh Tây Ninh             |
| Thủ tục đảng bử ki                          | hai sinh                                                                                                    | <ul> <li>Quản huyện</li> </ul>            |
| Thu the dang ky k                           | Contraction of the second second second second second second second second second second second second second s | Huyên Tân Châu                            |
| DVCTT môt phân                              | Cơ quan thực hiện: Thị trấn Tân Châu Nôp trực                                                                   | tuyen                                     |

- Cập nhật địa chỉ đăng ký (1) và (2), cơ quan thực hiện (3)

| Treaction in Terrarity | PHU TUC HAVE DONE                      | actory come must rande | THE COUND OF          | Profest Association and an income | CANELON TH        |
|------------------------|----------------------------------------|------------------------|-----------------------|-----------------------------------|-------------------|
|                        | 0                                      |                        |                       |                                   |                   |
| T-des mands            | Tenders free lands solves fillered and |                        | 1798                  | - 3400-944                        | hitrig for hit of |
| Nelas tel              | The second state of the second state   | and an an an an        |                       |                                   |                   |
| The sky time."         | And the second                         |                        |                       |                                   |                   |
| 100 A 100 A            | harmont.                               |                        | 10.000                | THE RM.                           |                   |
| A description of the   | Chinado ping Silo                      |                        | police the "          | annam                             |                   |
| make oke               |                                        | 0                      | www.ide               |                                   |                   |
| tel testa trabaj tel   |                                        |                        |                       |                                   |                   |
| The date to            |                                        |                        | and the second second | 0000730                           | 1                 |
| -                      |                                        | 2                      |                       |                                   | 0                 |
| 10.00                  |                                        | 3                      | -trutte               | - Here bedale                     |                   |
|                        | (Annual Content)                       |                        | n failing             | Contract Subscreen                |                   |

- Đính kèm thành phần hồ sơ (4),

3

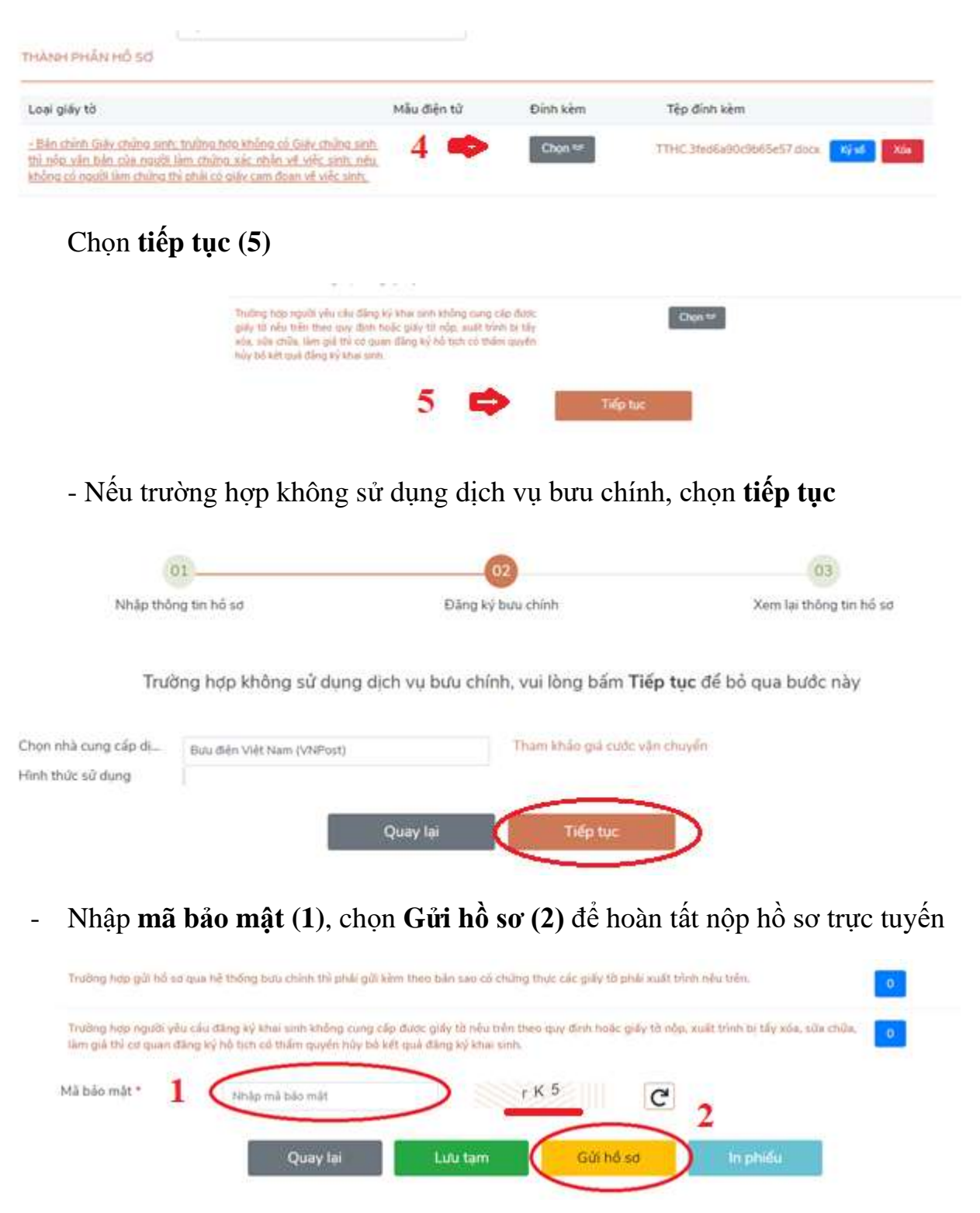

2. Trường hợp cán bộ, công chức nộp hộ (nộp thay) hồ sơ cho công dân

\* Lưu ý: Nên hướng dẫn người dân tự nộp hồ sơ, trường hợp cần thiết lắm mới nộp hộ cho người dân

- Chọn Nộp hộ (1), nhập thông tin Họ và tên (2), Ngày sinh (3), Số giấy tờ (4), xác thực với CSDLQG về dân cư (5), thông báo xác thực công dân thành công (6). Sau đó tiếp tục các bước nộp hồ sơ như trường hợp 1 nêu trên.

| 🤤 🤇                       | ÔNG DỊCH VỤ CÔNG<br>A, cung các thừng tiế với dịch v | TÎNH TÂY NINH<br>v tông mại lác, mại nat           | Pagayên Thi, Tîve                                                                                                    | 6 🗢 🖉 Marata |
|---------------------------|------------------------------------------------------|----------------------------------------------------|----------------------------------------------------------------------------------------------------|--------------|
| 🙀 00.7HEU                 | тно тоснови сили                                     | W CONSTRUCTION THAN COLLING SC . INV               | N ANH KÉN NOH DARH GUA THÔNG KẾ HỔ TRƠ                                                                                                    |              |
| Rang court of the Section | volume in 1222 on play mar by de-                    |                                                    |                                                                                                    |              |
|                           | 0                                                    | 8                                                  | (iii)                                                                                                    |              |
| white                     | thicking the fail we                                 | Dileig ej Balqurirei                               | Notes in this og tes rad un                                                                                                    |              |
| nieni 1e                  | Aller T2N Hill L12                                   | ting theleng benedi<br>A Administration regulation | 5 🔿 🔤                                                                                                    |              |
| musian" 2 🗲               | Phen Npd.                                            |                                                    |                                                                                                    |              |
| Naky your 3 a             | STREET.                                              | Grape and a                                        | (dit tiam)                                                                                                    |              |
| 1.00 (10) 107             | Climate drig tite                                    | Graity sh* 4                                       | united and a second second sec |              |
| 3444y 230-                |                                                      | Cit siver chi                                      |                                                                                                    |              |
| rel toda trading tra      | The Park, The Sec. The new.                          | Sha bash                                           |                                                                                                    |              |
| THURSDAY                  |                                                      | 56-96+ trup *                                      |                                                                                                    |              |

## BƯỚC 2. THANH TOÁN NGHĨA VỤ TÀI CHÍNH TRỰC TUYẾN

\* Lưu ý: Để sử dụng hình thức thanh toán qua thẻ, thẻ của công dân cần được kích hoạt dịch vụ ngân hàng điện tử, ứng dụng Mobile Banking...

1. Trường hợp thủ tục hành chính quy định phải nộp lệ phí ngay khi nộp hồ sơ (do mới nộp xong, phải nộp lệ phí thì một cửa mới tiếp nhận hồ sơ nên lúc này chưa có mã biên nhận hồ sơ), thực hiện thanh toán trực tuyến như sau:

Chọn thanh toán trên cổng DVCQG

| 🖗 ordenseen                                            | тно тус нали силан    | DECH VO CÓNIS TRUC TUMÉN              | TRA CULI HÓ SƯ             | PHAN ANH KIEN HOPE    | 0.0101.014 | THOMOWE | HOTRO |
|--------------------------------------------------------|-----------------------|---------------------------------------|----------------------------|-----------------------|------------|---------|-------|
| $\operatorname{Trangent} = \operatorname{Transformed}$ | a - Change of an      |                                       |                            |                       |            |         |       |
| Thông tin chi tiết                                     | hũ sư                 |                                       |                            |                       |            |         |       |
| the last sate                                          | 1794949               |                                       |                            |                       |            |         |       |
| thir thủ tục:                                          | Stang volkpind kern m | owny 2018 vyly hij cá thể vai cá nhật | n mailer dar stilln må gri | a clean molecte blesi |            |         |       |
| igulei nóp tvě sel                                     | Ngayên Thị Ngoy Mj    | 80                                    |                            |                       |            |         |       |
| ta chí thường trú                                      |                       |                                       |                            |                       |            |         |       |
| iye chi diing ki                                       |                       |                                       |                            |                       |            |         |       |
| agily gill no car                                      | 01/11/2022 18:43 29   |                                       |                            |                       |            |         |       |
| ê prê                                                  | 50,000 yr             |                                       |                            |                       |            |         |       |
| nic ani                                                |                       |                                       |                            |                       |            |         |       |
| id tids gede Overts<br>oler                            | 1                     |                                       |                            |                       |            |         |       |
| state mant takes                                       | 10008                 | 14                                    |                            |                       |            |         |       |
| Transmission                                           | NC00                  | There is a ratio string the test      | and spaces                 | 1000                  |            |         |       |

Chọn các hình thức thanh toán: **ngân hàng** (1), ví điện tử (2), Mobile Money (3), nhấn nút Thanh toán (4)

| Aetcombank   | VietinBonk     | Doorstoom 1        | BIDV   | <b>*</b>        | Con hàng<br>Thanh toan le phí cho ho se                                         |
|--------------|----------------|--------------------|--------|-----------------|---------------------------------------------------------------------------------|
| M SHB        | VPBank         | VTP8ank            | POTES* | Ongial array on | Nhà cung cấp<br>Cổng DVC Tây Ninh                                               |
|              | Payoo          | napas 2            | A HPAY |                 | 50.000 VND                                                                      |
| Lat          |                | Way reads for same | •      |                 | Phí dịch vụ theo chính sách<br>của Ngăn hàng/Thung gian<br>thanh toàn. Chí tiết |
| Chon vi điện | n) - 2<br>(MQ) | C patter           |        | 4 📼             | TRAFFICIENT                                                                     |
| ADDITION     | mo             |                    |        |                 |                                                                                 |

2. Trường hợp thủ tục hành chính được phê duyệt, có kết quả xử lý mới thực hiện nộp phí, lệ phí, thực hiện thanh toán trực tuyến như sau:

- Truy cập Công dịch vụ công tại:

https://dichvucong.gov.vn/p/home/dvc-thanh-toan-truc-tuyen.html

| Giới thiệu Thông tin và dịch vụ Thi            | nh toán trực tuyển Phân ánh kiến nghị Thủ tục hành chính Hỗ trợ |
|------------------------------------------------|-----------------------------------------------------------------|
| Dich vụ cũng quốc gia - Thanh toán trực tuyến  |                                                                 |
| chuc plu                                       |                                                                 |
| CONG DAN                                       | DOANH NGHIEP                                                    |
| 🔛 Thanh toán phí. lệ phí thủ tục hành chính    | Thanh toán phí. lệ phí thủ tục hành chính                       |
| Khai và nộp thuế cá nhân                       | Khai và nào thuế doanh nghiệp                                   |
| Dóng BHXH tự nguyễn và BHYT theo hố            | gia dem Bring BH00+ håt bude, BHYT, BHTNLD-BNN                  |
| 😰 Nộp thuế: lẽ phí trước bạ về đất đại, tải sả | er                                                              |
| Nõp phat xil IV vi pham hänh chinh             | Thanh tode tiến điện                                            |
| Thanh toán tiên điện                           | Ndp tam ing an phi                                              |
| +                                              |                                                                 |

Chọn nội dung cần thanh toán. Ví dụ: "Nộp thuế, lệ phí trước bạ về đất đai, tài sản"

Nhập mã hồ sơ được in trên "Phiếu tiếp nhận và hẹn trả kết quả" tại mục
Mã hồ sơ (1) - Nhập Mã bảo mật (2), Nhấn nút Tra cứu (3)

| Két nổi, cung cấp thông tin và dịch            | IG QUỐC GIA<br>vự công mọi lúc, mọi nơi |                    | Đãng ký            | Đăng nhập |
|------------------------------------------------|-----------------------------------------|--------------------|--------------------|-----------|
| Giới thiệu Thông tin và dịch vụ                | Thanh toán trực tuyến                   | Phản ánh kiến nghị | Thủ tục hành chính | Hỗ trợ    |
| ống Địch vụ công quốc gia 🧼 Thanh toán trực tự | yến 📄 Thanh toán phí/lệ phí dịch v      | ų công             |                    |           |
| Tra cứu theo mã hổ sơ                          | 2                                       |                    |                    | 3         |
| Mā hồ sơ *                                     | Mā bảo mật *                            |                    | _                  | Ŷ         |
| Nhập mã hổ sơ                                  | Nhập mã bả                              | ão mật 1699        | mn C               | Tra cứu   |

- Chọn nút "Kiểm tra thông tin thanh toán"

| Kitt nill, curg cile thông lin về địch vụ công ma                                     | bic, mpl net      |                               |                              |             |
|---------------------------------------------------------------------------------------|-------------------|-------------------------------|------------------------------|-------------|
| Giới thiệu Thông tin và địch vụ Thanh                                                 | toán trực tuy     | vên Phản ánh kiến nghị        | Thủ tục hành chính           | Hỗ trợ      |
| ding Dish va oling quife gia Thanh tale trut toyele Thanh<br>Tra culu theo init ho so | toán phillé phi é | intro va chog                 |                              |             |
| 4ā hō sơ *                                                                            | Mã báo r          | nật *                         |                              |             |
| 000.00.04.3408-210927-0003                                                            | Nhdp-n            | al blo opt 1 u o j 1          | C                            | — Tia edu — |
| Tên hỗ sơ                                                                             | Trang thái        | MaHS                          | Đơn vị thực hiện             | Ngiky nôn   |
| Cấp Giếy chứng nhận thẩm định thiết kế xe cơ giới cải<br>tạo                          | Mdi dâng ký       | 000.00.04.H08-210927-<br>0003 | Bộ phận Thi & TKQ Sở<br>GTVT | NUK         |
| - Kiếm tra thông tin thanh toán                                                       |                   |                               |                              |             |

- Màn hình hiển thị thông tin phí/lệ phí cần thanh toán. Để tiến hành thanh toán chọn nút **Tiếp tục thanh toán** 

| Mã hố sơ:         | 000.00.04.H08-21                  | .0927-0003                   |
|-------------------|-----------------------------------|------------------------------|
| Tên dịch vụ công: | Cấp Giấy chứng nh<br>giới cải tạo | hận thấm định thiết kế xe cơ |
| Trang thái hổ sơ: | Yêu cầu thanh toái                | n phí, lệ phí DVC            |
| Loại phí          |                                   | Số tiến                      |
| Lệ phí-Lệ phí     |                                   | 100.000 VNĐ                  |
| Phí thẩm định-P   | hí thẩm định                      | 600.000 VNĐ                  |
|                   | Tiếp tục than                     | h toán                       |

Nhập các trường dữ liệu bắt buộc (\*) Thông tin người thanh toán (1).
Chọn nút Thanh toán (2)

| Họ tên người nộp tiền *    | CMND/CCCD (MST với doanh nghiệp) * |
|----------------------------|------------------------------------|
| Nhập họ tên người nộp tiến | Nhập CMND/CCCD (MST với doanh ng   |
| Tỉnh/Thành phố *           | Quận/Huyện *                       |
| Chọn Tỉnh/ Thành phố 🔹     |                                    |
| Phường/Xã *                | Số nhà/Đường/Xóm                   |
|                            | Nhập địa chỉ                       |

- Chọn các đơn vị cung cấp thanh toán trên hệ thống thanh toán trực tuyến Cổng dịch vụ công quốc gia. Thực hiện các thao tác thanh toán theo hướng dẫn.

Ví dụ: Chọn các kênh thanh toán **Payoo** (1) trên Cổng dịch vụ công quốc gia. Chọn nút **Thanh toán** (2)

| Chọn ngân h                         | àng     |                                         |                                            | 📋 Thông tin đơn hàng                                                                              |
|-------------------------------------|---------|-----------------------------------------|--------------------------------------------|---------------------------------------------------------------------------------------------------|
| Vietcombank                         |         | The set the region balory is with       | Cic ngàn hàng khác<br>qua VNPTPoy<br>Pauto | Dơn hàng<br>Thanh toan le phi tai Cong<br>DVC Quoc gia cho ho so<br>000.00.04.H08-210928-<br>0006 |
| Retriaction can pill print chierage | VEDdilk | San San San San San San San San San San |                                            | Nhà cung cấp<br>Cống DVCQG (Portal)                                                               |
| параз                               |         |                                         |                                            | Phí giao dịch<br>0 VND                                                                            |
|                                     |         |                                         |                                            | Giả trị thanh toán:                                                                               |
| Chọn ví điện                        | tử      |                                         |                                            | 135.000 VND                                                                                       |
|                                     | ma      |                                         | 2                                          | THANH TOÁN                                                                                        |

- Sau khi thanh toán thành công bạn tải biên lai điện tử → nhấn nút "**Tải biên lai**"

| Thanh toán thành công         |
|-------------------------------|
| THỞ VỀ THUNG CHŨ TÀU HIỆN LAI |

#### BƯỚC 3: CÁN BỘ, CÔNG CHỨC, VIÊN CHỨC TIẾP NHẬN VÀ XỬ LÝ HỒ SƠ

Cán bộ, công chức tiếp nhận hồ sơ, đăng nhập hệ thống một cửa địa chỉ <a href="https://motcua.tayninh.gov.vn/">https://motcua.tayninh.gov.vn/</a>, vào nhắc việc chọn hồ sơ chờ tiếp nhận qua mạng (1), chọn chi tiết (2),

| Table shi the halos                                                                                                    |              |                    |                        |                 |                               |                      |               |            |      |                                |     |
|----------------------------------------------------------------------------------------------------|--------------|--------------------|------------------------|-----------------|-------------------------------|----------------------|---------------|------------|------|--------------------------------|-----|
| Lin of they                                                                                                    | W. Transfer  | 1600               | ALL PARTIES            |                 |                               | City (B)             |               |            |      |                                |     |
| (29)                                                                                                    | an - Tit a   | 4-                 |                        |                 | -                             | Tir egely            | 10/81/0004    |            | -    |                                |     |
| Thilter term (8                                                                                                    | in I that wa | 14A cont           |                        |                 | -                             | Dán ngáy             | 48/81/2024    |            | -    | Nhie vije                      | 1   |
| Hba                                                                                                    | 8            |                    |                        |                 |                               | Trakbang             | Chip Me reals |            |      | We are shown in the last of    | 1.1 |
| Loai WHIC                                                                                                    | NT. ( Imán)  | For their bliv sto |                        |                 |                               | the same while while |               | 1 -        | ~    | - TR or the Signature and ment | 87  |
|                                                                                                    |              |                    |                        |                 | Q Termin                      |                      |               | 100.0      |      | a Tiltun böy stön Wilfast      | D.  |
| str stone bellade                                                                                                    | atajas .     | Hy the restli els  | Sill play to tay tales | Ngáp giết xử lý | 1                             | Hú tại hàiti chính   | 4154          | diffing by | 0    |                                |     |
| + 1942/3 BOOM CHAD-SA                                                                                                    | 010-9803     | DS Hearp           | 072601013644           | 32/\$2/000A     | Cito philo top bila (A)/d     | c ngoalij            |               |            | 1.13 |                                |     |
| 1 196 / Dalas                                                                                                    | 2            | 105 Heampi         | 072091013044           | 12/82/000+1     | Chu shile hos sain i kub      | c npodili            |               |            | 28   |                                |     |
| 1 1552 Plan ton                                                                                                    | н.           | protocology        | 072001013044           | 32920009        | Cito philo hae bela stud      | c (goal)             |               |            | : 18 |                                |     |
| and the second second s |              | Calif. C. C.       |                        |                 | the large state of the second |                      |               |            |      |                                |     |

- Kiểm tra tập tin đính kèm (1), chọn lưu (2)

| (per ci           | Hain No Chr                      | Capacitoria    | 10000000 = 2     |          |
|-------------------|----------------------------------|----------------|------------------|----------|
| The participation | THE PART AND                     | Real from the  | The second state |          |
| Technica          |                                  | Talk Part 16   |                  |          |
| (in pit they b)   |                                  | Naturbus De    |                  |          |
| Di ule di mole    |                                  | All Arra Male  |                  |          |
| 10,000,000        | inter 2                          |                |                  |          |
| are report why    |                                  |                |                  |          |
| 141.00-141.01     | the High It is bell and have the | all finites bi | Febral Lines     |          |
| 10-Hora           | manager C leading                |                | 2                | Other He |
|                   |                                  |                |                  | THE RM   |

- Thực hiện số hóa hồ sơ tiếp nhận: chọn ký số, thực hiện ký số, chuyển thụ lý hồ sơ (chỉ thực hiện số hóa đối với trường hợp cá nhân, tổ chức chưa ký số trên tập tin đính kèm)

|         | 2     |   | inter a |  |
|---------|-------|---|---------|--|
| AR8-000 | - 100 | - |         |  |

| tan thứng từ Upload đ                                                                   | ứng từ                                      |       |       |          |     |
|-----------------------------------------------------------------------------------------|---------------------------------------------|-------|-------|----------|-----|
|                                                                                         |                                             |       |       |          |     |
|                                                                                         |                                             |       |       |          |     |
| on the tie dish kam                                                                     |                                             |       |       |          |     |
| OF LED LID GIND WEID.                                                                   |                                             |       |       |          |     |
| on opp on dann sean:                                                                    |                                             |       |       |          |     |
| .doc, *.docx, *.xis, *.xi                                                               | s, *.pdf, ^.tH, *.jpg, *.png, *.gd)         |       |       |          |     |
| .doc, * docx, *.xls, *.xl<br>Chi                                                        | x, *.pdf, *.til, *.jpg, *.png, *.gif)       |       |       |          |     |
| doc, * docx, * xis, * xi<br>chi                                                         | s, * pdf, *,tH, *,dpg, *,png, *,gH)         |       |       |          |     |
| idoc, *.docx, *.xis, *.xi<br>Drê vê                                                     | s, ".pdf, ".tif, ".jpg, ".png, ".gf)<br>1   |       |       |          |     |
| doc, = docx, = xis, = xi<br>Chi<br>Thờ vẽ<br>ch san lie Chi tén                         | s, h pdf, h.tif, h.jpg, h png, h gif)<br>n  |       |       |          |     |
| hon syn an ann ken.<br>doc, - dock, - xis, - xi<br>Thê vê<br>nh skon lie đưn kên<br>STT | s., * pdf, *,tif, *,dpg, *,png, *,gif)<br>n | Ky só | Sec y | Toén ván | Xóa |

| 🛸 [PHIÊN BẢN THỬ NGHIỆM] - KÝ SÕ (1C_20240222091817_%E2%98%BAMau02.pdf)                                                   | $\times$ |
|----------------------------------------------------------------------------------------------------|----------|
| KÝ SỐ TÀI LIỆU PDF<br>http://dichvucong.tayninh.gov.vn:8086/DVCQuocGiaService/DVCQuocGiaService.svc/QG/DownLoadFile?      | ileNarr  |
| Chọn chúng thư số người ký:                                                                                               |          |
| Phạm Ngọc Vinh <vinhpn@tayninh.gov.vn> V</vinhpn@tayninh.gov.vn>                                                          |          |
| Hiển thị chữ ký                                                                                                    |          |
| Người ký: Tên chứng<br>thư số ký<br>Email: Địa chi thư điện<br>tử<br>Cơ quan: Tên đơn vị,<br>tên cơ quan<br>Thời gian ký: |          |
| Cấu hình Ký số Đóng                                                                                                    |          |
| *Mẫu ký số chưa được thiết lập. Hãy kiểm tra lại cấu hình hệ thống.                                                       |          |

## BƯỚC 4: SỐ HOÁ KẾT QUẢ THỦ TỤC HÀNH CHÍNH VÀ SỬ DỤNG KẾT QUẢ ĐIỆN TỬ TỪ KHO QUỐC GIA (TÁI SỬ DỤNG)

- Để đảm bảo cho quá trình số hóa và sử dụng lại tài liệu sau này thì kết quả của hồ sơ phải được bóc tách dữ liệu như sau:

## A. SỐ HOÁ KẾT QUẢ THỦ TỤC HÀNH CHÍNH

 Tại màn hình Trả kết quả điện tử. Chọn "Scan kết quả giải quyết"
 Scan kết quả giải quyết để thực hiện đính kèm kết quả điện tử.

| Anna Marc Calaba Calaba<br>Tang Sina<br>Marana | Santa Care Lalan<br>Santa Angel<br>Santa Aliyan<br>Tara Angel                                                                                                    | IN DI                               |                   | . Sci we inter |          |           |       |  |
|------------------------------------------------|----------------------------------------------------------------------------------------------------|-------------------------------------|-------------------|----------------|----------|-----------|-------|--|
| Targ (MA)                                      | Later over                                                                                                    | We Di                               |                   | Bd take-shido  |          |           |       |  |
| Will star                                      | Two deamers                                                                                                    |                                     |                   |                |          |           |       |  |
|                                                | THE PARTY OF THE PARTY OF THE P |                                     |                   | 73 490         | INPA/MEL | -         |       |  |
| BBU ARE BOYS AR                                | ting der th mie                                                                                                    |                                     |                   | M-phy to       | 10-mmil  | 10        |       |  |
| Bills Tarre Ini Ingrate                        |                                                                                                    | 14 the se                           | n                 | in terms       |          |           |       |  |
| Na cita ini an                                 | err sille                                                                                                    | de chie Mais chie We bie world also | The birther Louis | in Milderer    | Title    | Trans The | 80 88 |  |
| The Local - Ma                                 | they sale.                                                                                                    |                                     | timer nes         |                | 1010101  |           |       |  |
| Rea and Appr Day ride                          | • 📥 👬                                                                                                    | COURSE STREET, Boar ton Lan fam.    | Chu ph<br>New So  |                |          | Taking    |       |  |
|                                                | 1                                                                                                    | Dennis an an an an                  | and Million       |                |          |           |       |  |
|                                                | 2                                                                                                    | Carrier to you and an and           | and Manage        | •              |          |           |       |  |

2. Thực hiện chọn dể đính kèm kết quả điện tử *(trường hợp kết quả chưa được số hóa)* 

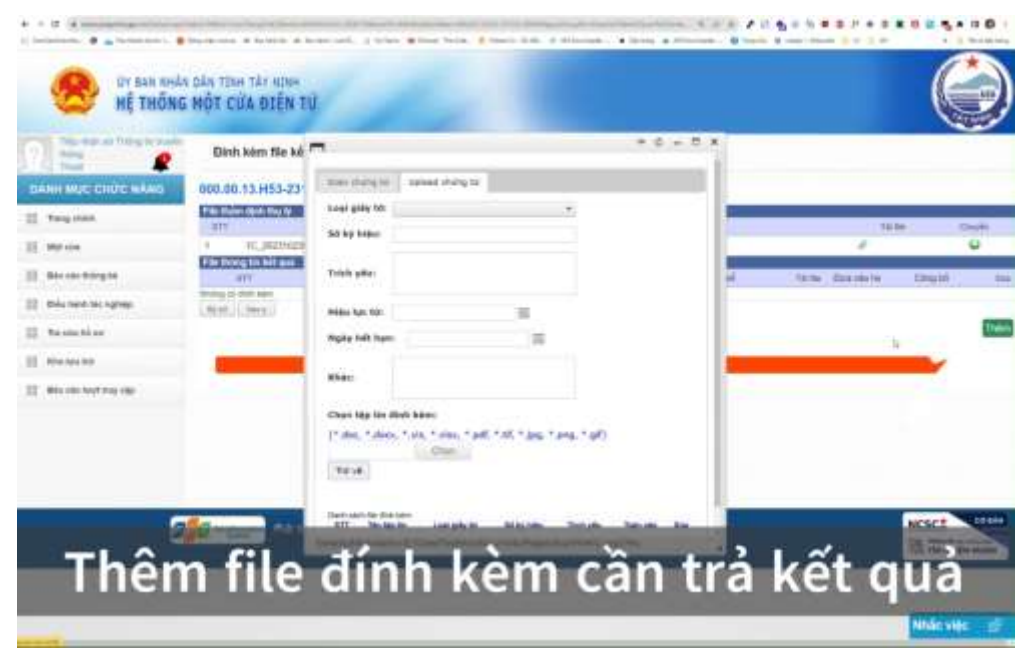

3. Chọn **Loại giấy tờ** (Chọn loại giấy tờ để đồng bộ kết quả điện tử lên quốc gia) *(trường hợp đã có kết quả số hóa)*.

| Scan chứng từ                                           | Upload chứng từ                             |                |             |  |  |
|---------------------------------------------------------|---------------------------------------------|----------------|-------------|--|--|
| Loại giãy tờ:                                           | KQ G15 000007 - Philóu lý                   | ịch tư pháp số |             |  |  |
| Số ký hiệu:                                             | 431                                         |                |             |  |  |
| Trich yếu:                                              | V/v cấp phiếu LLTP                          |                |             |  |  |
| Hiệu lực từ:                                            | 01/11/2023                                  | 111            |             |  |  |
| Ngáy hết hạn                                            | a1/11/2024                                  | 100            |             |  |  |
| Khác:                                                   | K CÓ                                        |                |             |  |  |
| Chọn tệp tin c<br>(*.doc, *.doc)<br>ketqualLT<br>Trở về | finh kèm:<br>(, *,xis, *,xisx, *.pdf, *<br> | .bf, *.jpg, *. | png, *.gif) |  |  |
| Danh sách file dint                                     | 1 kém                                       |                |             |  |  |

4. Thực hiện bóc tách dữ liệu các trường thông tin sau (quy định tại khoản 4 Điều 9 Thông tư số 01/2023/TT-VPCP):

- Số ký hiệu

- Trích yếu

- Ngày hiệu lực

- Ngày hết hạn

- Các thông tin dữ liệu khác theo quy định của pháp luật chuyên ngành

- Tải lên tập tin kết quả TTHC

- Thực hiện ký số vào tập tin kết quả TTHC để hoàn tất quy trình số hóa và bóc tách dữ liệu kết quả điện tử

# B. SỬ DỤNG KẾT QUẢ ĐIỆN TỬ TỪ KHO QUỐC GIA (TÁI SỬ DỤNG)

\* Lưu ý: Để thực hiện tái sử dụng kết quả điện tử trên tài khoản dịch vụ công quốc gia. Người dân phải thực hiện Thêm tài liệu điện tử trên trang dịch vụ công quốc gia.

1. Công dân thực hiện hồ sơ tái sử dụng kết quả thủ tục hành chính

Khi có kết quả của điện tử của hồ sơ, công dân thực hiện Đăng nhập cổng dịch vụ công quốc gia tại <u>http://dichvucong.gov.vn</u>

- Truy cập mục "Dịch vụ công của tôi"

| Alt not, samp edge those          | VU CÓNG QUỐC GIA<br>gith ki dich vụ xông một kit, một nh |                                |                 | Doàn          | Vân Lam Son |
|-----------------------------------|----------------------------------------------------------|--------------------------------|-----------------|---------------|-------------|
| Giải thiệu Thông tin              | và dịch vụ Thanh toán trự                                | tuyên Phản ánh kiến            | nghi Thủ tục t  | De Dâng suit  | THE R.      |
| ng chủ — Uanh sách dìch sự của th | 0                                                        |                                |                 |               |             |
|                                   | Dịch vụ                                                  | công của tôi                   |                 |               |             |
| Doan Van Lam Son                  | Tên dich vụ công                                         |                                |                 |               |             |
| 122 122                           | Phylip Into Alexandropy                                  | /                              |                 |               |             |
| 6 14                              | Māhōsa                                                   |                                | ang thái hô on: |               |             |
| di hole think dang siriy          | Pelodge and Tub and                                      |                                | Chon-trang that | Nő-ezi        | ÷           |
| Thông từ từ khoán                 |                                                          | These many                     | 11 T            |               |             |
| Théos to deb dauk                 |                                                          | -                              |                 |               |             |
| Thông tin mở rông                 |                                                          |                                |                 |               |             |
| Quin hi dich vu công              | Cáp giáy phép xuất bả                                    | n tài liệu không kinh do       | anh             |               |             |
| Dich we cond can the              | M4 HIS                                                   | Defin of Black Index           | Ngày Ngu nhân   |               | They tax    |
| Tar tiêu điện từ                  | 000.00134463.231108-0001                                 | Sit Thing the vit Taujén thông | 018/111/2021    |               | 6 3 0       |
| Tillerich                         | Cho phép họp bảo (tro<br>Da hà kết thá                   | ng nước)                       |                 |               |             |
| Lién kết tài khoản                | Marens                                                   | Barr of Barc take              | Noise telp man  | Papas tra     | Theo tex:   |
| Thông báo (C)                     | 000.00120023-0004                                        | se mong on en trugen travag    | 23/10/2023      | 2.2/2.0/202.1 | the CE      |

- Chọn dể xem kết quả hồ sơ

- Chọn dể chuyển kết quả vào mục "Tài liệu điện tử"

| e + 0 0 + macalificant provide | Aller delt-es mug cas tarilles                  | 0 D L 4 D + D 9 L 0 9                               |
|--------------------------------|-------------------------------------------------|-----------------------------------------------------|
| Pagaville During He            | Xem giáy tờ                                     | Then well via the dental many the second            |
| 6 3                            | Giảy tó đã nộp                                  | <ul> <li>A second financial</li> </ul>              |
| 30 Holer Ward, dang            | STT Tên giảy tê                                 |                                                     |
| Thông tin tái khoá             | 1 TayhinkNangCap2023TiesdothuchienV3.xlisx      | (Taking)                                            |
| Thing the deb date             | Kết quả xữ lý                                   |                                                     |
| Thing in mil-thing             | STT Ten tép                                     | iti mate nanài dana                                 |
| Duby V Sch vu ob               | 1 ketqaalLTP.pdf                                | 🛃 Xem chí tiết                                      |
| 🚍 Tài liệu điện tự             |                                                 | That the<br>Section                                 |
| C) Dinish                      | (= antakates) = anates ( ) ander or ates        |                                                     |
| . Liko kitt tai khoalee        | 1. Thủ tục cấp phiếu tỷ lịch tự pháp đối với có | ng dân Việt Nam, người nước ngoài đang              |
| 🛔 Thiley hite (0)              | intro of an one mail                            |                                                     |
|                                | Walter Dates The Team                           | Ngàn tiện Ngàn Trần Thân Tân<br>Min Min (1992) Ngàn |

Khi nộp hồ sơ trực tuyến công dân muốn tái sử dụng kết quả điện tử - Công dân chọn thành phần hồ sơ đính kèm, chọn **Tài liệu từ quốc gia** 

| THÀNH PHẦN HỔ SƠ                                                                                                    |             |                   |              |
|----------------------------------------------------------------------------------------------------|-------------|-------------------|--------------|
| Loại giấy tờ                                                                                                    | Mẫu điện tử | Đình kêm          | Têp đinh kêm |
| <ul> <li>Bản chính Giếy chứng sinh; trường tiợp không có Giếy chứng vinh<br/>thi nóp văn bản của người làm chứng xác nhận về việc sinh; nhụ<br/>không có người làm chứng thì phải có giếp cam đoạn về việc sinh;</li> </ul> |             | Chọn 🌣            | v tinh       |
| <ul> <li>Đối với giấy tố giữi kiếm theo nhù người yếu câu nộp tiố sơ theo<br/>ninh thức trực tuyến;</li> </ul>                                                                                                    |             | + Tài liệu của tố |              |
| <ul> <li>Đối với giáy từ nập, xuất trình nếu người yêu cáu nập tró sơ theo<br/>kinh thức trực tiếp;</li> </ul>                                                                                                    |             | Máy Inh của       | tői          |

2. Cán bộ, công chức, viên chức thực hiện kết quả tái sử dụng của công dân

a. Trường hợp công dân chưa có kết quả giải quyết thủ tục hành chính

- Đăng nhập tài khoản tiếp nhận tại https://motcua.tayninh.gov.vn/

- Vào mục tiếp nhận hồ sơ. Chọn loại hồ sơ cần tiếp nhận

Nhập thông tin người nộp hồ sơ. Bao gồm 3 trường bắt buộc nhập chính xác (Họ tên người nộp, Số giấy tờ tuỳ thân, Điện thoại)

|   | 10,000,000                                                                                                    | Må sole ynde                                                                                                    |                                                                                                    |                  |       |                 |     |
|---|----------------------------------------------------------------------------------------------------|----------------------------------------------------------------------------------------------------|----------------------------------------------------------------------------------------------------|------------------|-------|-----------------|-----|
|   | Life age                                                                                                    | Alue ben, indu ben                                                                                                    | Address for the                                                                                                    |                  |       |                 |     |
|   | List Wrost                                                                                                    | Câp lân đầu chủng chỉ hanh nghi khôn bạnh, chữa siệch đó xơi người việt hanh huộc thần sayên 🛛 💌 📄                                                                                                    |                                                                                                    |                  |       |                 |     |
|   | SAUR REPLECTOR                                                                                                 | manual rests                                                                                                    | 160.02                                                                                                    |                  |       |                 |     |
|   | 84 mm                                                                                                    |                                                                                                    | 30 rate and                                                                                                    | 38 79,89         |       |                 |     |
|   | Erer er                                                                                                    | Highs Bits Chu                                                                                                    | Pagalo neraliti                                                                                                    | 80/11/2523 14:36 | 10.05 |                 |     |
|   | The gradings                                                                                                   |                                                                                                    | Nation Print Print | 10/11/0803 14:00 |       |                 |     |
|   | Ten Autorgy                                                                                                    |                                                                                                    | Hale feet mil                                                                                                    |                  |       |                 |     |
|   | disc and allowing his                                                                                          |                                                                                                    | Asphy must dis-                                                                                                    |                  | 18    |                 |     |
|   | integrate in moder                                                                                             |                                                                                                    | Hids caung krister                                                                                                    |                  |       |                 |     |
|   | La pre-tal-ser                                                                                                 | ne                                                                                                    | nativeccou den 🖸                                                                                                    |                  |       |                 |     |
| - | and equilibrium                                                                                                |                                                                                                    | an an and a first of the                                                                                                    |                  |       |                 | 2   |
|   | manufact taxes taxed                                                                                           |                                                                                                    |                                                                                                    |                  |       |                 |     |
|   | and the second                                                                                                 |                                                                                                    |                                                                                                    |                  |       |                 |     |
|   | annin.                                                                                                    | The bill as some these                                                                                                    |                                                                                                    |                  |       | Số bàt<br>shian |     |
|   | Male & Charles                                                                                                 |                                                                                                    |                                                                                                    |                  |       | B               |     |
|   | and in the state of the                                                                                        |                                                                                                    |                                                                                                    |                  |       | 1               |     |
|   | the second second second second second second second second second second second second second second second s | A REPORT PROTOCOLOGY AND ADDRESS ADDRESS                                                                                                    |                                                                                                    |                  |       |                 |     |
|   | THE OWNER AND THE                                                                                              | e mue de la construiter, anite Marti                                                                                                    |                                                                                                    |                  |       | •               | - 0 |
|   | THE OF MELLER THE                                                                                              | n mar and an an annual sector annual sector an |                                                                                                    |                  |       | 7               | 1   |
|   | Mills and Mills and The<br>Mills of Ages and a state                                                           | n man and an an an an an an an an an an an an an                                                                                                    |                                                                                                    |                  |       | *               |     |
|   | The second second second                                                                                       | n man man ann ann ann ann an Anna<br>an Suic Baile ann anna sainn, achda bhail<br>ann ann ann ann ann ann ann ann ann ann                                                                                                    |                                                                                                    |                  |       |                 |     |

- Chọn Đính kèm chứng từ tại mục tên hồ sơ kèm theo 🖉

| 200 | in two lines                                                                                                    | and the later states of |        |
|-----|----------------------------------------------------------------------------------------------------|-------------------------|--------|
| *** | The of an and the o                                                                                                    | dott dat Wyte           | 0      |
| ۰.  | se de transmissione                                                                                                    |                         | ¥ 0    |
| ٤., | State withing index 64 and intelligence of the and index with below with                                                                                                    |                         | # D    |
| ۹.  | City on Table and Table and New York, 1991 (See                                                                                                    | 1                       | e 0    |
|     | Sec at all de sets of the set of the set of the set of the                                                                                                    |                         | (e. D. |
| 8   | San an light as dag blank with the ling of page if has disployed and a start do ranged basis get                                                                                                    | 4 41 41 5               | 10     |
|     | the provide bit yes of and the stage of shares of providing and the stage and the spin stage of the                                                                                                    | 3 8 14                  |        |
| 1   | ******                                                                                                    | 8 8 8 1 8 1 1           |        |
| 1   | Rice References Reported Reported Repor | Analysian and analysian |        |

- Chọn scan/ upload chứng từ sẽ có danh sách kết quả giải quyết của người nộp hồ sơ nhập phía trên

|                                                                                                    | - 0           | - 10   |
|----------------------------------------------------------------------------------------------------|---------------|--------|
| Town moning for Updated while for                                                                                                    |               |        |
| Chun tige tim dinte tuinne                                                                                                    |               |        |
| (*.docs, *.docs, *.shi, *.atas, *.pdf, *.t#, *.jog, *.pmg, *.g#)                                                                                                    |               |        |
| Trove                                                                                                    |               |        |
| Devit sport Sa dire kan                                                                                                    |               |        |
| Tren helden  <br>617 Tak sight filt I Tak sight filt I Tak single filt wer song tilt ver song tilt ver song tilt ver tren av Vige Harr II Tak song tilt ver song tilt ver so | Talas viles D | ager - |
| Danh sách kết quả giải quyết                                                                                                    |               |        |
|                                                                                                    |               |        |
|                                                                                                    |               |        |

### b. Trường hợp công dân đã có kết quả giải quyết từ thủ tục khác

Có thể chọn tái sử dụng kết quả giải quyết của người dân từ kết quả giải quyết

của thủ tục khác bằng cách tích nút chuyển sự thay cho việc upload/scan kết quả như trường hợp a.

| (doc, *.docs, *.via, *.siss, *.pdf, *.t/f, *.jpg, *.png, *.gl/)<br>Chan                                                                                                    |                                                 |                                                              |                                                    |          |
|----------------------------------------------------------------------------------------------------|-------------------------------------------------|--------------------------------------------------------------|----------------------------------------------------|----------|
| This will I the start the direct start the start the start the start the start of the start of t | ng si<br>A                                      | é                                                            | Toán sán                                           | Xia<br>X |
| quá giái quyết:                                                                                                    |                                                 |                                                              |                                                    |          |
| e#m                                                                                                    |                                                 |                                                              |                                                    |          |
| T Tier lags fan Tier lags het se<br>Intspal LTPpol 1. Thi tus sle preks it ist nu phap dit van ong nên Viet Nen, ngun                                                                                                    | nedic rigoli dang ca toʻta Vét New - HQ-S153000 | Lovel gilly the A<br>UT-Productly licit for private of 1 - D | Aguly Iao Agulos Taires<br>1 11 3023 - Cardo Gas 🌙 | -        |
|                                                                                                    |                                                 |                                                              |                                                    | _        |
|                                                                                                    |                                                 |                                                              |                                                    |          |

- Thực hiện lưu hồ sơ như bình thường.